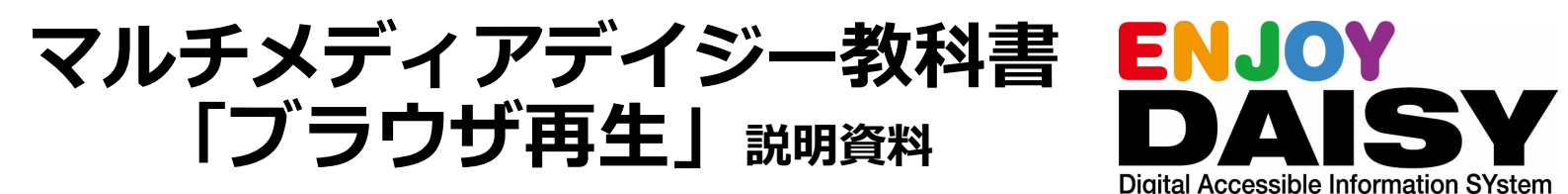

デイジー教科書は、発達障害等により、通常の検定教科書では一般的に使用される文字や 図形等を認識することが困難な児童生徒に向けに提供されている音声教材の一つです。 (文部科学省「音声教材の効率的な制作方法等の在り方に関する調査研究」事業)

<u>利用方法の概要</u>

※読みの困難さを持つ児童生徒が対象です。利用には申請が必要です。

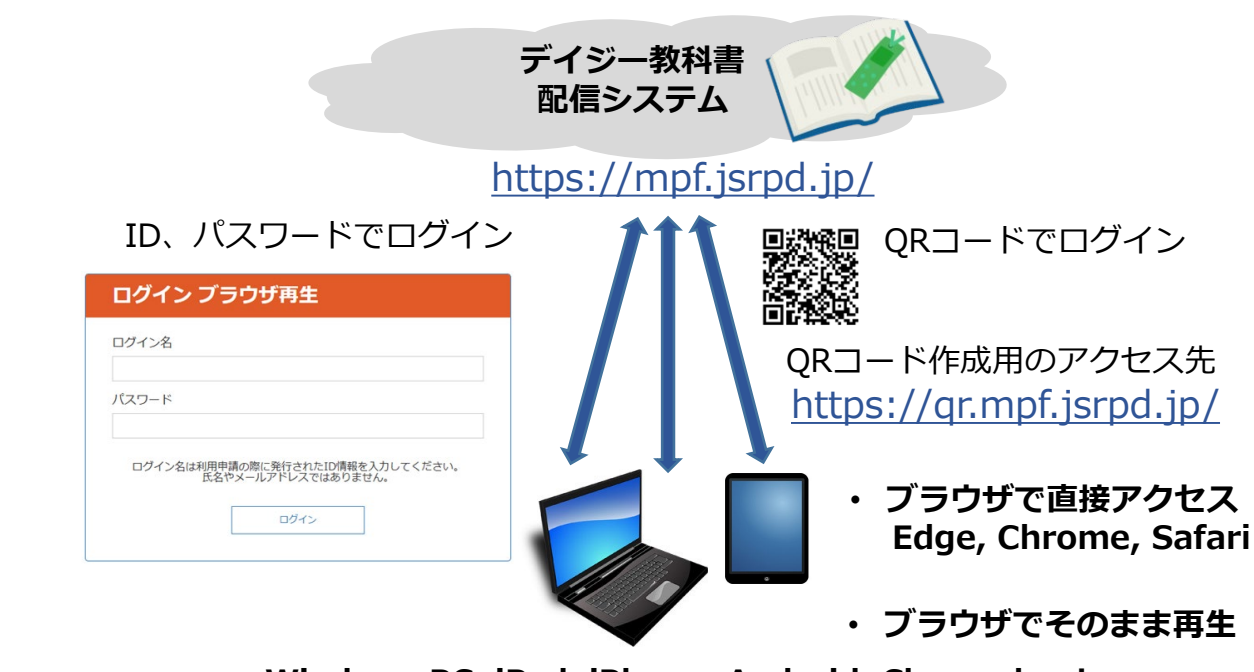

Windows PC, iPad, iPhone, Android, Chromebook

## 「ブラウザ再生」の特徴と注意事項

| 特徴(こんな場合に便利)                                                                                                    | 注意事項                                                                                                    |
|----------------------------------------------------------------------------------------------------|----------------------------------------------------------------------------------------------------|
| <ul> <li>端末の標準ブラウザで再生できます。<br/>(再生アプリのインストール作業は不要<br/>です。)</li> <li>教科書の表紙を選択するだけで、簡単<br/>に再生できます。</li> <li>教科書をダウンロードしないため、端<br/>末の記憶容量が少なくても問題ありま<br/>せん。</li> <li>QRコードを読み取るだけで、簡単にロ<br/>グインできます。</li> </ul> | <ul> <li>利用するには、常にネットワーク接続が必要です。</li> <li>定額制(通信料金が使用量に関わらず一定)の<br/>ネットワーク環境での利用をお勧めします。</li> <li>従量制(通信料金が使用量に比例)や使用量の<br/>上限がある場合は、使用量に注意してご利用く<br/>ださい。</li> <li>ブラウザ再生用教科書データの準備のため、「ア<br/>プリ再生」に比較し、1日遅れが生じます。</li> </ul> |

## お問い合わせ先

(公財)日本障害者リハビリテーション協会 〒162-0052 東京都新宿区戸山1-22-1 TEL/FAX 03-5273-0796/03-5273-0615 E-Mail: daisy\_c@dinf.ne.jp [2 1) ログイン方法 お試しには、デモ用のアカウントをご利用ください。 ※ご紹介する操作例はこのアカウントを用いています。 ・ログイン名:10025 ・パスワード:12345678

- ブラウザからログインする方法
  - ▶ <u>https://mpf.jsrpd.jp/</u>にアクセスしてログインします。

| ログイン名                                                  |
|--------------------------------------------------------|
|                                                        |
| パスワード                                                  |
|                                                        |
| ログイン名は利用申請の際に発行されたID情報を入力してください。<br>氏名やメールアドレスではありません。 |
| ログイン                                                   |

- QRコードからログインする方法
  - ▶ QRコードを端末のカメラで読み取ってログインすることができます。 ※QRコードの生成方法は最終ページを参照ください。

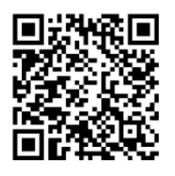

- 2) 教科書の選択
  - ログインすると「ほんだな」で再生できる教科書の一覧が表示されます。年度や学年 での絞り込みもできます。
  - 再生したい教科書の表紙画像を選択してください。

| マルチメディフ       | Pデイジー教科書提供システム |           | ログアウト |  |  |  |
|---------------|----------------|-----------|-------|--|--|--|
| ほんだな          |                |           |       |  |  |  |
| ほんだな          | ほんだな           |           |       |  |  |  |
| 絞り込み検索        |                |           |       |  |  |  |
|               | 年度             | 学年        |       |  |  |  |
|               | 年度を選択 🗸        | 学年を選択 🗸 🗸 |       |  |  |  |
|               | 絞り込み検索         | 絞り込みの解除   |       |  |  |  |
| 小学4 国語        | 小学4 理科         |           |       |  |  |  |
| <b>ご</b> んぎつね | 宇宙と私たち         |           | ^     |  |  |  |

- 3) 教科書分冊の選択
  - 「教科書分冊の一覧」が表示されるので、再生したい分冊の表紙画像を選択してくだ さい。

| 小学4 国語             | 吾            |      |
|--------------------|--------------|------|
| ごんぎつね<br>令和6年 日本障害 | 者リハビリテーション協会 |      |
| 1このタイトルがま          | ちります。        | ්සේක |
|                    | ごんぎつね        |      |
| 5                  | ページ:1~6      |      |
| No. Completion     | デイジー教科書サンプル  |      |
|                    |              |      |
|                    |              | もどる  |

4) デイジー教科書の再生

デイジー教科書の再生画面となります。文字の拡大や縮小、再生速度や背景色の変更も簡単 にできますので、自分が読みやすい設定をしてご利用ください。

- 読みたい文章や見出し、ページの移動が簡単に行うことができます。
- ルビの種別、拡大・縮小、再生速度、背景色等の設定を簡単に行うことができます。

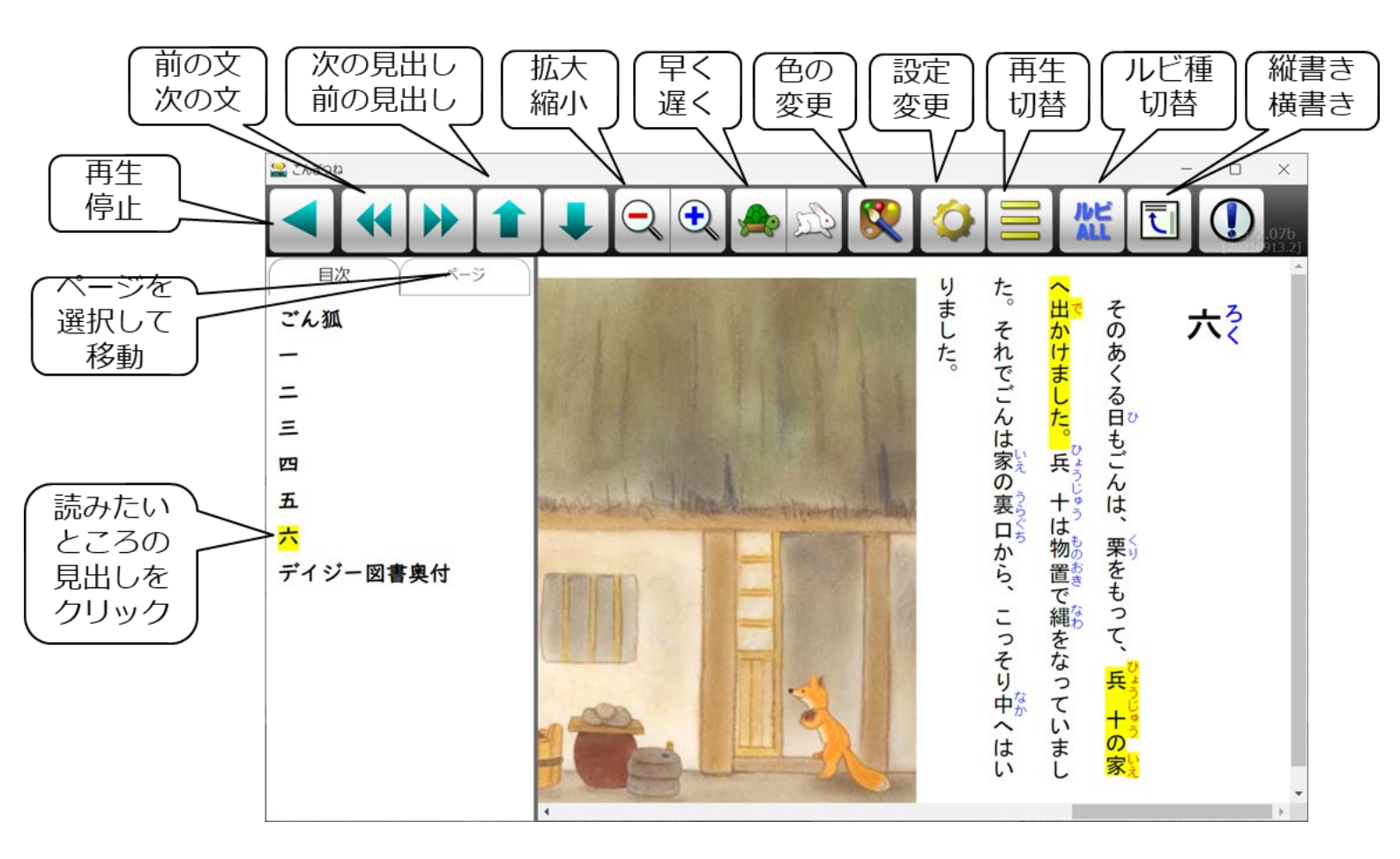

https://qr.mpf.jsrpd.jp/

にアクセスして、申請者のログイン名とパスワードでログインします。

| マルチメディアデイジー教科書提供システム<br>ログイン用QRコード(PDF)発行 |       |           |       | ログアウト |
|-------------------------------------------|-------|-----------|-------|-------|
| ログイン用QRコードを発行するログイン名を確認してください。            |       |           |       |       |
|                                           | ログイン名 | パスワード     | 申請区分  |       |
|                                           | 10025 | ******    | デモ利用者 |       |
| 【出力オプション】<br>□ ログイン名を表示                   |       |           |       |       |
|                                           |       | ログイン用QRコー | ドの発行  |       |

- 「ログイン用QRコードの発行」ボタンを押すとPDFファイルが作成されて、ダウンロード できます。
- 出力オプションでログイン名を表示にチェックを入れるとログイン名付きのPDFがダウン ロードできます。(右がログイン名を表示した場合)

マルチメディアデイジー教科書提供システム ブラウザ再生ログイン用QRコード(PDF)発行 ブラウザ再生ログイン用QRコード(PDF)発行

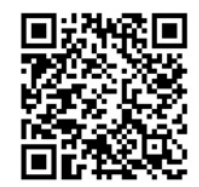

マルチメディアデイジー教科書提供システム

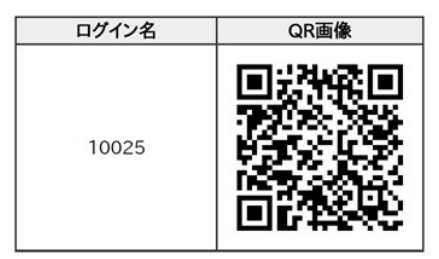